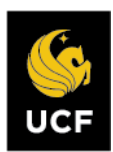

Committee Review - Interfolio

## LOGIN TO INTERFOLIO

You can access Interfolio one of two ways:

1. Follow the link you receive in your initial email notification, select University of Central Florida, then enter your NID@ucf.edu and password.

| Hi Courtney.                     |  |
|----------------------------------|--|
| Where do you want to go?         |  |
| UNIVERSITY OF<br>CENTRAL FLORIDA |  |
| A dossier                        |  |

 Go to Interfolio.com, select "Login," select "Sign in with Partner Institution," enter "University of Central Florida," then enter your NID@ucf.edu and password.

|                                                                        | Sign in with Partner Institution                                                                                                    |
|------------------------------------------------------------------------|----------------------------------------------------------------------------------------------------|
|                                                                        | G Sign in with Google                                                                                                    |
| UNIVE<br>UCF CENTI                                                     | RSITY OF<br>RAL FLORIDA                                                                                                    |
| Sign ir                                                                | ı                                                                                                    |
| NID@ucf.e                                                              | edu                                                                                                    |
| Can't access                                                           | s your account?                                                                                                    |
|                                                                        | Next                                                                                                    |
| This UCF s<br>using this<br>the univers<br>all other ap<br>contact (40 | ystem is for authorized users only. Anyone<br>system expressly agrees and adheres to<br>sity's policies procedures, regulations, and<br>oplicable laws. For assistance, please<br>07) 823-5117 or visit our website |

Within "My Tasks," you will find cases requiring your attention.

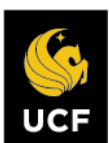

**Step 1:** Select the Name of the first case you want to review.

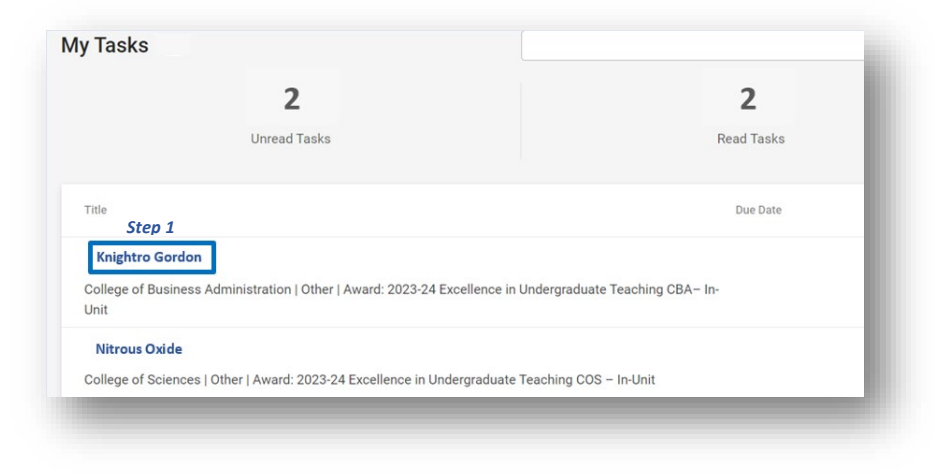

Step 2: To review the case, select "Read Case."

| iit                                                                                                    | Template                                                                                                    | Status                                                                                                    |                          |                                        |
|----------------------------------------------------------------------------------------------------|----------------------------------------------------------------------------------------------------|----------------------------------------------------------------------------------------------------|--------------------------|----------------------------------------|
| niversity of Central Florida                                                                                                    | Award: 2023-24 Excellence in Undergraduate Teaching<br>ORIGINAL – In-Unit                                                           | TRAINING CASE chains in the second second | nge                      |                                        |
| Case Materials Case Details                                                                                                    |                                                                                                    |                                                                                                    |                          |                                        |
| Search case materials by title                                                                                                    | Step 2<br>Read Case                                                                                                    | ]                                                                                                    |                          |                                        |
| 🔽 😏 Expand All 🗢 Collapse All                                                                                                    |                                                                                                    | Share                                                                                                    | 10 <sup>0</sup> Settings | 📑 Move                                 |
|                                                                                                    |                                                                                                    |                                                                                                    | wa octuniya              |                                        |
| Candidate Packet                                                                                                    |                                                                                                    |                                                                                                    | Mp Octangs               |                                        |
| Candidate Packet<br>my materials added to the candidate packet<br>les in an unlocked section before they subr                                                                                                    | t will be visible to the candidate and available for them to use in their curr<br>nit.                                              | ent case. The candidate wil                                                                                                    | l be able to repla       | ce or delete any                       |
| Candidate Packet<br>my materials added to the candidate packer<br>les in an unlocked section before they subr<br>Cardian Content of the section before they subr                                                                                                    | t will be visible to the candidate and available for them to use in their curr<br>nit.<br>Teaching Application Locked               | ent case. The candidate wil                                                                                                    | I be able to repla       | ce or delete any<br>Unlock             |
| Candidate Packet<br>ny materials added to the candidate packer<br>les in an unlocked section before they subn<br>Cardina Context Context of the section before they are set<br>Excellence in Undergraduate<br>Teaching Impact (previous three years)                                                                                                    | t will be visible to the candidate and available for them to use in their curr<br>nit.<br>Teaching Application Losked               | ent case. The candidate wil                                                                                                    | I be able to repla       | Ce or delete any<br>Unlock<br>Add File |
| Candidate Packet<br>my materials added to the candidate packet<br>les in an unlocked section before they subn<br>Cardian Context Context of the section of the section of the sec | t will be visible to the candidate and available for them to use in their curr<br>nit.<br>Teaching Application Losked<br>I required | ent case. The candidate wil                                                                                                    | l be able to repla       | Unlock                                 |

Step 3: After reading the case packet, the Committee Manager is required to complete the following:

- 1. Committee Recommendation:
  - Not Recommended for Award
  - Recommended for Award

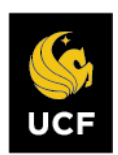

| Committee Recommendation *                                                     |     |
|--------------------------------------------------------------------------------|-----|
| The Committee Manager is required to enter the recomendation of the committee. | - 8 |
| O Not Recommended for Award                                                    | - 8 |
| O Recommended for Award                                                        | - 8 |

2. Committee Narrative

Applicants not recommended for the award appreciate committee feedback on how they can make applications stronger in the future.

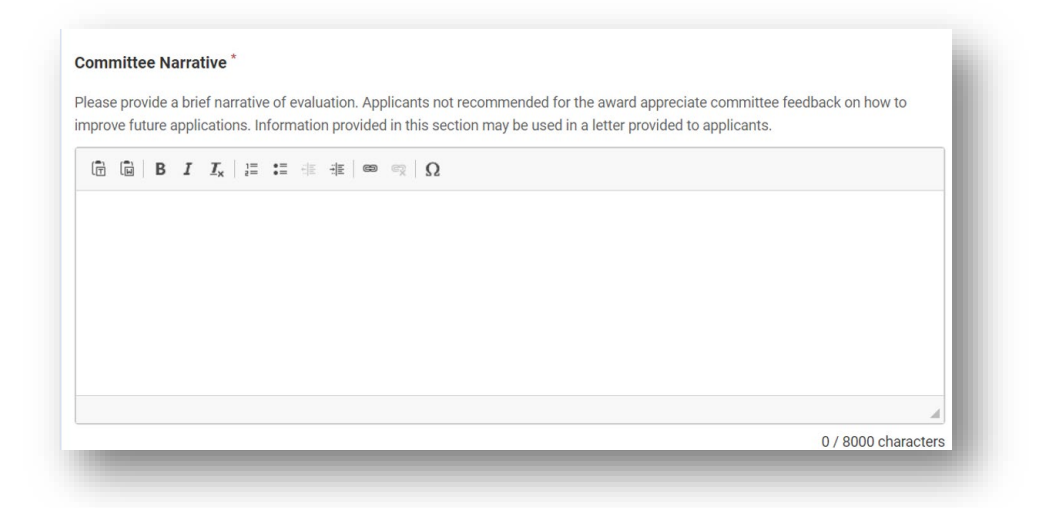

3. Provide the names of those who participated in the decision.

|         | rager to recipionerbio for entering a | names of those who p | articputed in the decision |  |
|---------|---------------------------------------|----------------------|----------------------------|--|
| È 🖬 B I | <u>I</u> x   1≣ :≣ :∃E :∃E   ∞ ∞2     | Ω                    |                            |  |
|         |                                       |                      |                            |  |
|         |                                       |                      |                            |  |
|         |                                       |                      |                            |  |
|         |                                       |                      |                            |  |
|         |                                       |                      |                            |  |
|         |                                       |                      |                            |  |

4. Upload the ranked list of applicants deemed worthy of the award in the Required Documents section.

Please contact <u>FacultyExcellence@ucf.edu</u> for additional assistance.

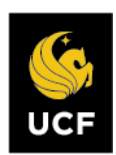

| Add Required Document                                                                                                    |
|----------------------------------------------------------------------------------------------------|
| Teaching Incentive Program (TIP) Ranked List                                                                                                    |
| Upload the Teaching Incentive Program (TIP) ranked list of applicants deemed merit the award. The list should rank those deemed worthy of receiving the award. Those r |
| deemed worthy, do not need to be ranked. Please see Collective Bargaining Agreement Article 23.5 for ranking directions.                                               |

**Step 4:** Send Case forward to next step in the review process. Uncheck the box next to "Send a message to the reviewers gaining access."

| University of Central Florida > Cases > Abigail Test-Nitrous |                                                                                       | Step 4        | Send Case 🗸       | Case Options 🗸 |
|--------------------------------------------------------------|---------------------------------------------------------------------------------------|---------------|-------------------|----------------|
| Unit<br>University of Central Florida                        | Template<br>Award: 2023-24 Excellence in Undergraduate Teaching<br>ORIGINAL – In-Unit | Status<br>TRA | INING CASE change |                |

## Send Case Forward

Great job! You're sending the case forward to the next step, Faculty Excellence Review . The following reviewers will lose access to the case:

Award: 2023-24 Excellence in Instructional Design | 3 members

The following reviewers will gain access to the case:

Admin: Faculty Excellence | 4 members

Send a message to the reviewers gaining access.

If recipients respond to this message, their response will come directly to your email inbox.

This completes the Award Committee Review Process.

X